## Separate the CSS from the HTML (external style sheets rock!)

WHY: can edit css without having to resave /upload multiple html pages, elegant

**NOTE:** Any time you duplicate a template with links you must remove all links, otherwise you will end up with address (url & subfolder) conflicts.

**The example below** uses the aboutpets template we have already created. You can use any template you already have, just make sure you remove the links right away.

- **1.** Set up Folders (each projects subfolders will be different will be different)
  - a. In the project 2 folder, create a subfolder aboutpetsusingexternalcss
    i. create a subfolder named css
- **2.** Start by making a template from an existing template
  - a. Control click the **template aboutpets / edit / duplicate** 
    - i. Retitle copy as aboutpetsusingexternalcss.dwt
      - **1. note:** it saves in the **templates** folder (not project2 or aboutpets etc)
- 3. Separate the CSS from template
  - **a.** Open the **aboutpetsusingexternalcss** template
    - i. In css pane, select the body rule
      - 1. control click/ move to / select to new file/
        - a. save as aboutpetsusingexternalcss.css (ends .css)
        - **b.** save in the subfolder (step 1,a I.) aboutpetsusingexternalcss/css (folder)
    - ii. In css pane, select the rest of the 4 rules and move to
      - a. aboutpetsusingexternalcss.css / file that holds body rule / SAVE
- **4.** Remove the navigation links
- 5. Add your editable region (usually main div) SAVE
- 6. Generate pages from template
  - **a.** File/New from template/ select **aboutpetsusingexternalcss.dwt**, **ok** 
    - i. save as index.html (in folder aboutpetsusingexternalcss)

## b. Repeat for each page

- **7.** Add links to template
  - **a.** name and file example Home/index.html, Birds/birds.html etc
  - **b.** Save (all pages will be updated)
- 8. Select aboutpetsusingexternalcss folder & PUT
- **9.** Test
  - **a.** go online, open url, make sure each page links properly